## EXPLORER 100 / 110 Setting up a DUN (Dial Up Network)

| SETUP                     | 3  |
|---------------------------|----|
| CHECKING DEFAULT SETTINGS | 7  |
| CONNECTING                | 10 |

When using the BGAN LaunchPad making a dial up is not necessary.

#### **USB** Connection:

Note! USB drivers must be installed prior to connecting the PC USB port to Terminal. Please read the "EXPLORER\_100-110\_Conn\_to\_PC\_USB. pdf" application, before setting up a DUN connection using the USB interface.

#### **Bluetooth Connection:**

Please read the "EXPLORER\_100-110\_Conn\_to\_PC\_Bluetooth.pdf" application, before setting up a DUN connection using Bluetooth. **1** Open the **Control Panel** on the PC and double-click the **Network Connections** icon.

Dial-up (DUN) via the USB interface is used as an example. Com ports is used as an example.

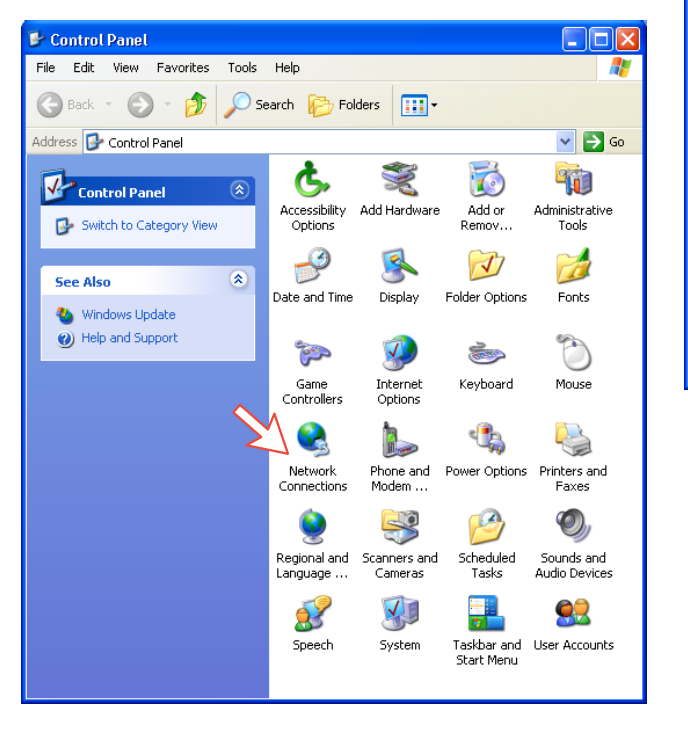

# 2 Click Create a new connection to open the New Connection Wizard.

Click Next.

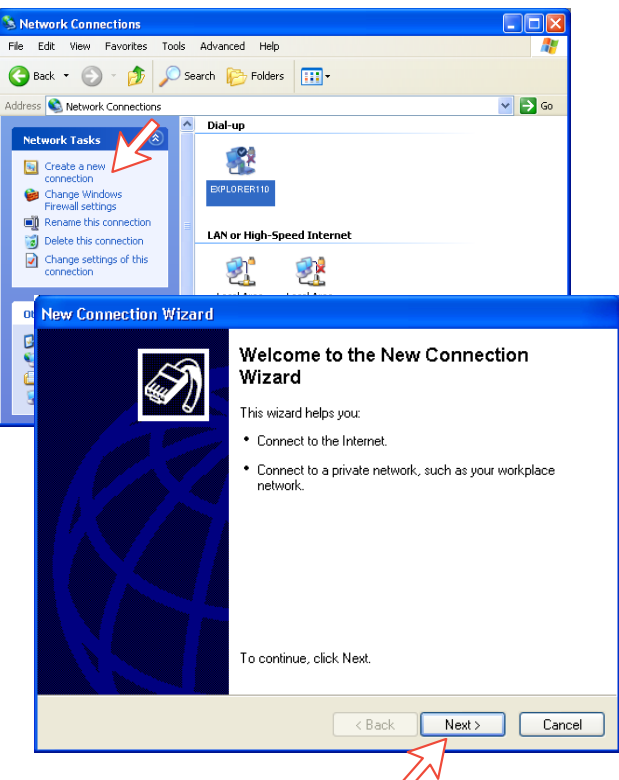

# **3** Check **Connect to the Internet**. *Click Next*. Check Set up my connection manually. *Click Next*.

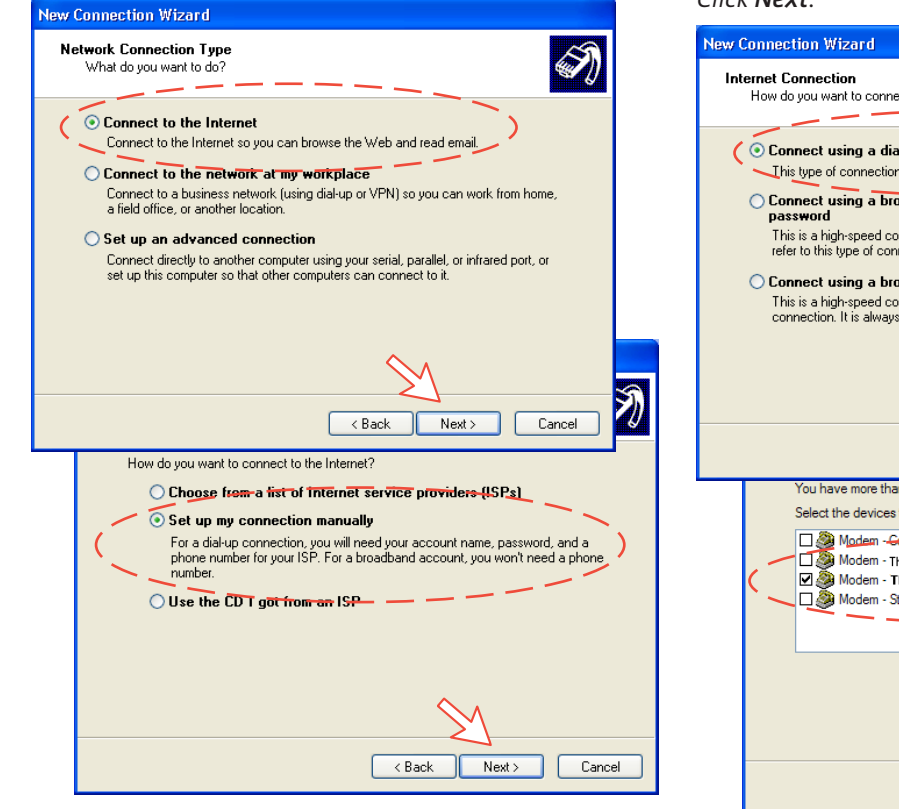

## **4** Check **Connect using a dial-up modem**. *Click Next*.

Choose Modem - Thrane & Thrane EXPLORER port 2. *Click Next.* 

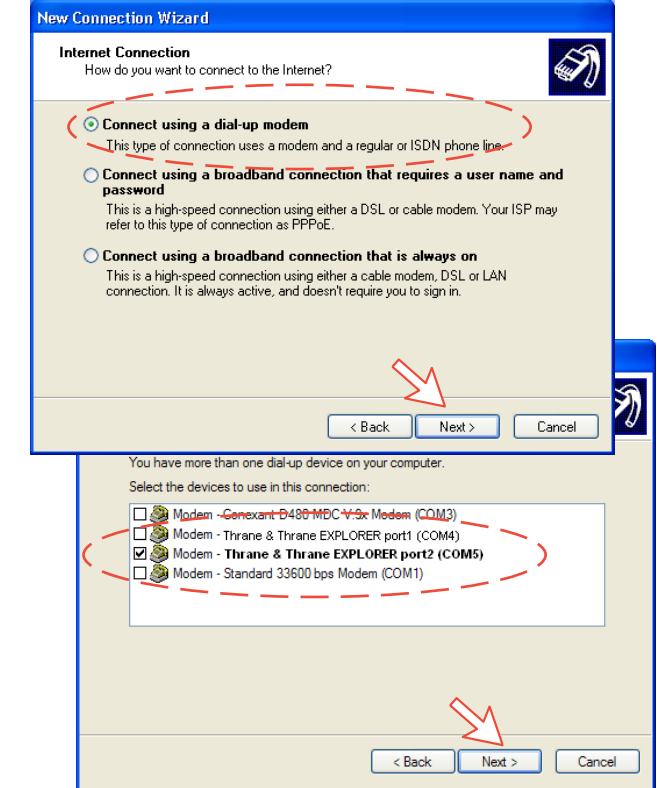

#### EXPLORER 100/110 - DUN

# **5** Enter name of the service (e.g. EXPLORER 110) *Click Next*.

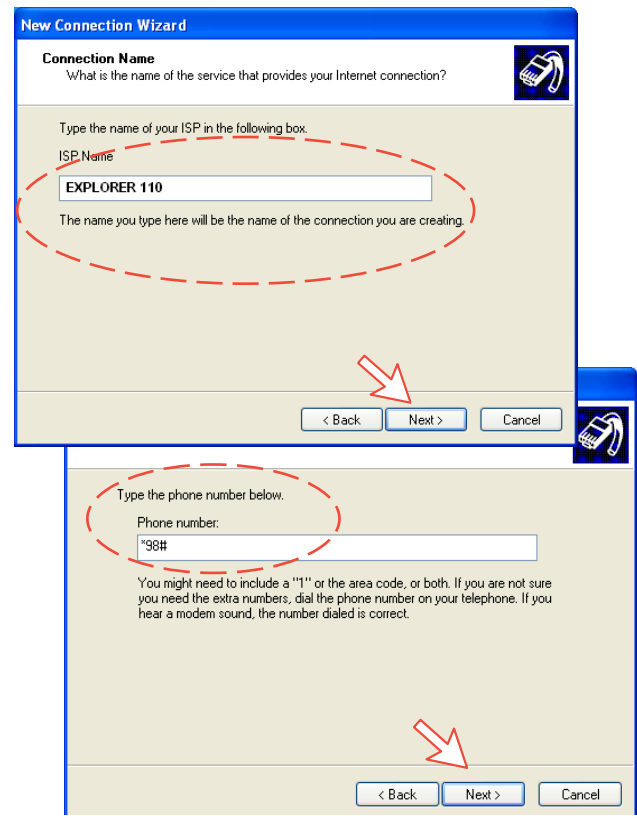

## **6** To set up a data connection:

- \*98# sets up a background data connection.
- \*98\*2# sets up 32 kbps streaming
- \*98\*3# sets up 64 kbps streaming

Click Next.

Check Anyone's use, and click Next.

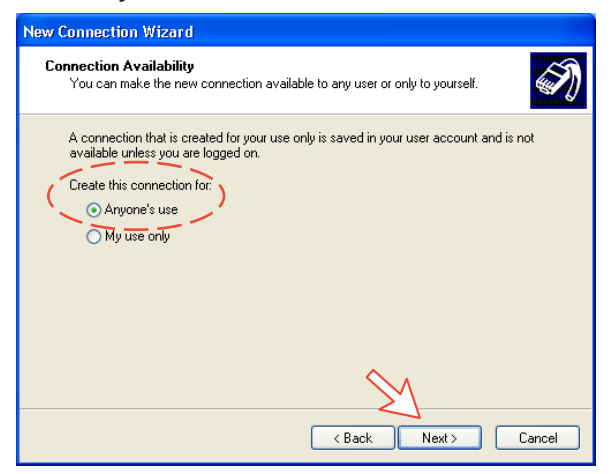

**7** Enter name and password provided by your Distribution Partner for the connection. Not always necessary.

Complete the **New Connection**, *Click Finish*.

| New Connection Wizard                                                                                                    |  |  |  |
|----------------------------------------------------------------------------------------------------|--|--|--|
| Internet Account Information<br>You will need an account name and password to sign in to your Internet account.                                                                          |  |  |  |
| Type an ISP account name and password, then write down this information and store it in a<br>safe place. (If you have forgotten an existing account name or password, contact your ISP.) |  |  |  |
| User name: (Thrane & Thrane                                                                                                    |  |  |  |
| Password:                                                                                                    |  |  |  |
| Confirm password:                                                                                                    |  |  |  |
| Use this account name and password when anyone connects to the Internet from<br>this computer                                                                                            |  |  |  |
| Make this the default Internet connection                                                                                                    |  |  |  |
| $\sim$                                                                                                    |  |  |  |
| < Back Next > Cancel                                                                                                    |  |  |  |
| EXPLORER 110                                                                                                    |  |  |  |
| <ul> <li>Make this the default connection</li> <li>Share with all users of this computer</li> <li>Use the same user name &amp; password for everyone</li> </ul>                          |  |  |  |
| The connection will be saved in the Network<br>Connections folder.                                                                                                    |  |  |  |
| To create the connection and close this wizard, click Finish.                                                                                                    |  |  |  |
| A seck Finish Cance                                                                                                    |  |  |  |

1 Double-click Network Connections in the Control Panel.

**2** Right-click the **EXPLORER 110** dial-up connection and click **Properties**.

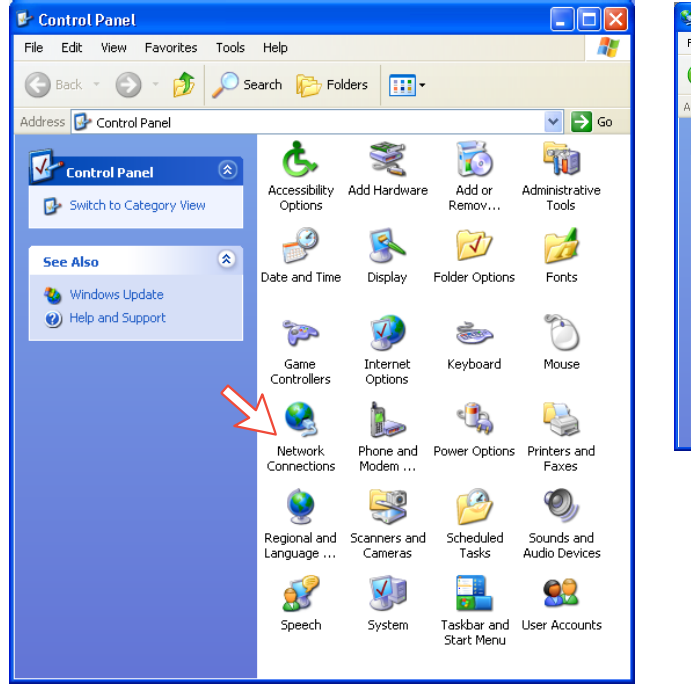

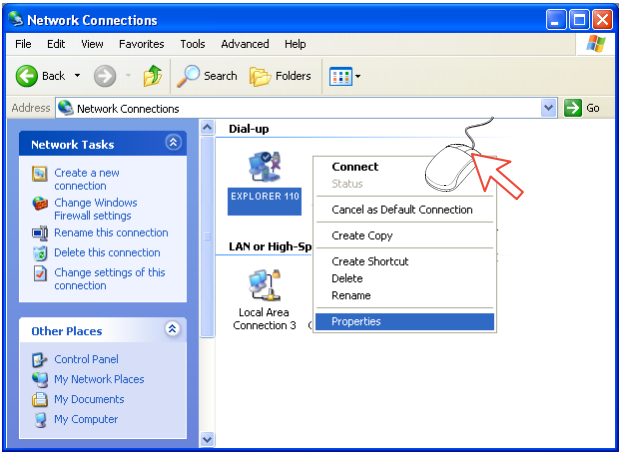

**3** Confirm settings in the Mobile Data Service via USB Properties window:

"Modem - Thrane&Thrane EXPLORER port2". Phone number: \*98#

#### Click Configure.

| 🖕 EXPLORER 110 Properties 🛛 🛛 🛛 🔀                                                                                                    |
|----------------------------------------------------------------------------------------------------|
| General       Options       Security       Networking       Advanced         Connect using:       Image: Connect using:       Image: Connect using: |
| All devices call the same numbers Configure Phone number                                                                                                    |
| Area code:<br>Phone number:<br>*98# Alternates Country/region code:                                                                                                    |
| Use dialing rules Dialing Rules                                                                                                    |
| Show icon in notification area when connected                                                                                                    |

**4** In the Modem Configuration window, the Maximum speed (bps) is typically set to 230400 as default. It is recommended to select a higher speed, e.g. 460800 bps.

| Modem Configuration      | ? 🔀                    |
|--------------------------|------------------------|
| Search Thrane & Thrane   | EXPLORER port 2 (COM5) |
| Maximum speed (bps):     | 230400 💌               |
| Modem protocol           | <b>~</b>               |
| Hardware features        |                        |
| Enable hardware flow cor | ntrol                  |
| Enable modem error cont  | ol                     |
| Enable modem compress    | on                     |
| Show terminal window     |                        |
| Enable modem speaker     |                        |
|                          | OK Cancel              |

**5** In the **EXPLORER 110 Properties** window, click **Networking** and check that **Internet Protocol (TCP/IP)** is selected. *Click Settings*.

| 🕨 EXPLORER 110 Properties 🛛 🕐 🗙                                                                                                    |  |  |
|----------------------------------------------------------------------------------------------------|--|--|
| General Options Security Networking Advanced                                                                                                    |  |  |
| Type of dial-up server I am calling:                                                                                                    |  |  |
| PPP: Windows 95/98/NT4/2000, Internet 🛛 🗸 🗸                                                                                                    |  |  |
| Settings<br>This connection uses the following items:                                                                                                    |  |  |
| C Internet Protocol (TCP/IP)                                                                                                    |  |  |
| File and Printer Sharing for Microsoft Networks      File TCP PEP for Inmarsat      Elient for Microsoft Networks                                                 |  |  |
| Install Uninstall Properties                                                                                                    |  |  |
| Description                                                                                                    |  |  |
| Transmission Control Protocol/Internet Protocol. The default<br>wide area network protocol that provides communication<br>across diverse interconnected networks. |  |  |
| OK Cancel                                                                                                    |  |  |

**6** In the **PPP Settings** window, **Negotiate multi-link for single link connections** should be unchecked.

| PPP Settings                                                                                                 |
|----------------------------------------------------------------------------------------------------|
| Enable LCP extensions Enable software compression Negotiate multi-link for single link connections OK Cancel |

## Initiating a data call

Open the **Control Panel** on the PC and double-click the **EXPLORER 110** icon in the **Network Connections** win-

dow (i.e. the preset dial-up connection).

If provided for the specific server connection, enter the User name and Password.

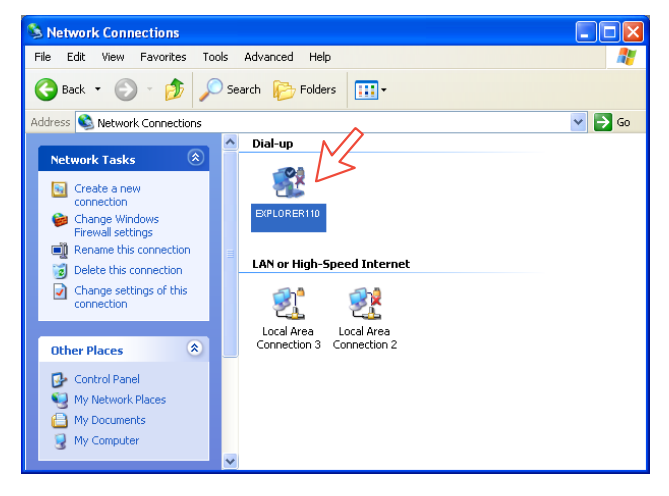

Dialing \*98# sets up a background data connection. \*98\*2# sets up 32 kbps streaming

\*98\*3# sets up 64 kbps streaming

Click Next. See Connection in progress on next page.

| Connect EX                          | PLORER 110 🛛 💽 🔀                                                        |
|-------------------------------------|-------------------------------------------------------------------------|
|                                     |                                                                         |
| User name:<br>Password:             | Thrane & Thrane<br>[To change the saved password, click here]           |
| Save this us<br>Me only<br>Anyone t | er name and password for the following users:<br>who uses this computer |
| Dial:<br>Dial                       | *98#                                                                    |

#### Connection in progress

Displayed on the PC screen:

| $\rightarrow$ | Connec   | ting EXPLO | RER 110                                   |         |   |
|---------------|----------|------------|-------------------------------------------|---------|---|
|               | <u>s</u> | Dialing *9 | 8#)                                       |         |   |
|               |          | Connecti   | ng EXPLORER 110                           |         |   |
|               |          | <u>s</u>   | Registering your computer on the network) |         |   |
|               |          |            | Connecting EXPLORER 110                   |         |   |
|               |          |            | Registering your computer on the          | network | > |
|               |          |            | Cancel                                    |         |   |

## When connected:

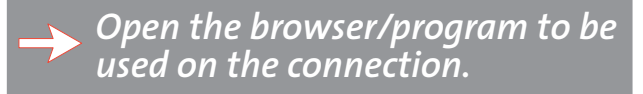

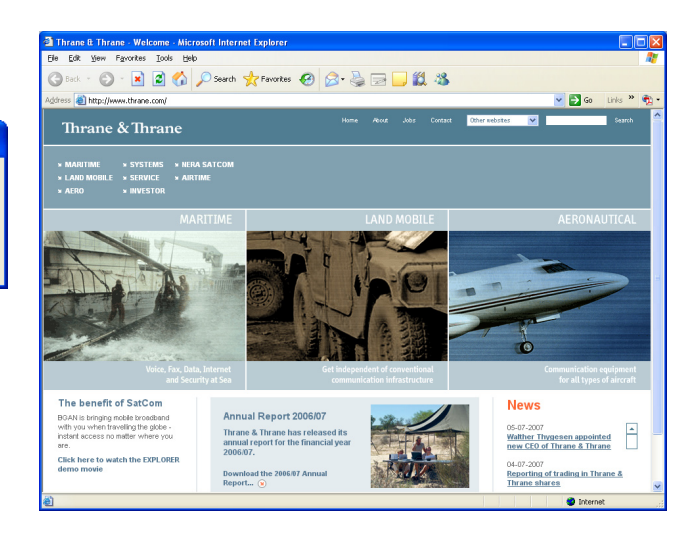

#### **Connection status**

Appears when right-clicking the **EXPLORER 110** dial-up icon or clicking the PC icons in the lower right corner of the screen.

| b Nera WorldPro 1 | 1000 Status | ? 🔀        |
|-------------------|-------------|------------|
| General Details   |             |            |
| Connection        |             |            |
| Status:           |             | Connected  |
| Duration:         |             | 00:00:23   |
| Speed:            |             | 115.2 Kbps |
| Activity          | Sent — 🔬 -  | - Received |
| Bytes:            | 1 544       | 868        |
| Compression:      | 0%          | 0%         |
| Errors:           | 0           | 0          |
| Properties D      | isconnect   | Close      |

#### NB!

*Click* **Disconnect** when shutting down the call. It is not enough to close the browser alone.